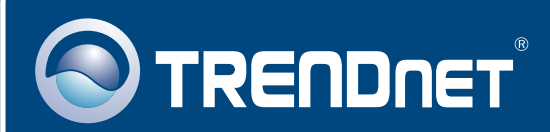

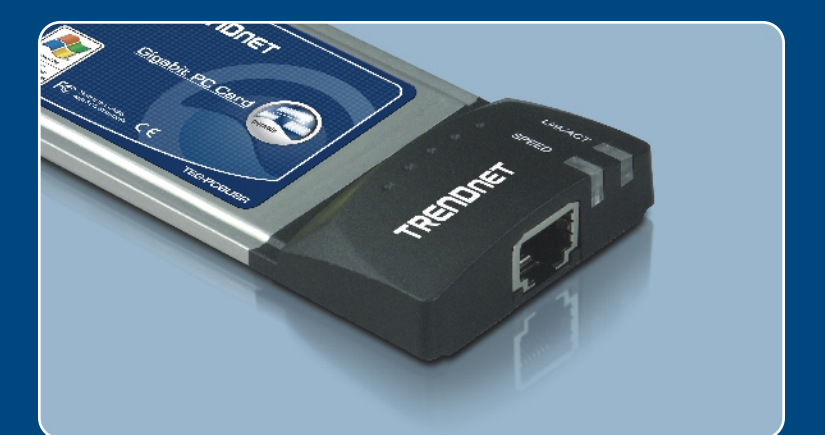

# Quick Installation Guide

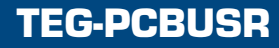

### **Table of Contents**

| Español                                   | 1      |
|-------------------------------------------|--------|
| 1. Antes de iniciar<br>2. Cómo se instala | 1<br>2 |
| Troubleshooting                           | 3      |

### 1. Antes de iniciar

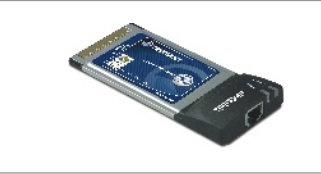

#### Contenidos del paquete

- TEG-PCBUSR
- CD-ROM del controlador
- Guía de instalación rápida

### Requisitos del sistema

- Unidad de CD-ROM
- Ranura para Tarjeta Tipo II CardBus de PC
- CPU: Intel Pentium de 300Mhz o superior
- Memoria: 64MB de RAM o más
- Windows 98SE/ME/2000/XP

### **Aplicación**

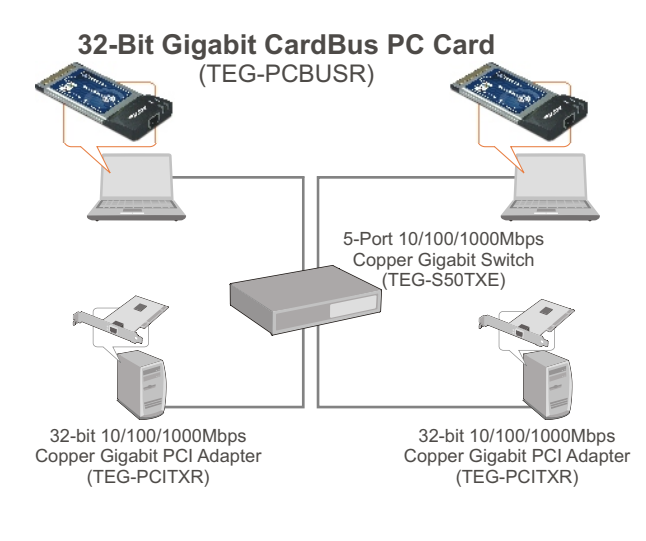

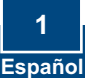

### 2. Cómo se instala

<u>Nota:</u> El TEG-PCBUSR es hot pluggable, puede conectar o desconectar el TEG-PCBUSR con el PC encendido.

 Le aparece la ventana Found New Hardware Wizard (Asistente para nuevo hardware encontrado), seleccione No, not this time (No, más tarde) y después haga clic en Next (Siguiente).

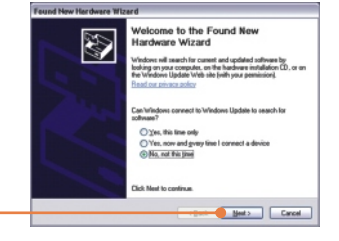

- 2. Introduzca el CD-ROM del controlador en la unidad de CD-ROM de su PC.
- 3. Introduzca el CD-ROM en la unidad de CD-ROM, luego seleccione Install the software automatically (Instalar el software automáticamente)(Recomendado) y después pulse Next (Siguiente).

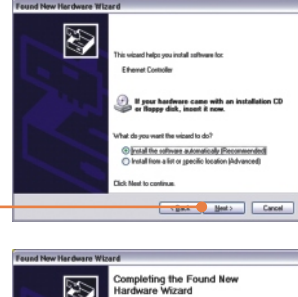

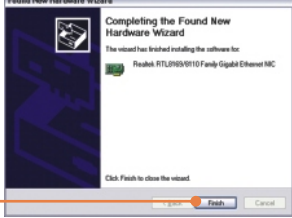

4. Haga clic en Finish (Finalizar).

### La instalación ha sido completada

Para obtener información más detallada sobre la configuración así como de las configuraciones avanzadas del TEG-PCBUSR, por favor consulte la sección de resolución de problemas en el sitio Web de Trendnet en <u>http://www.trendnet.com</u>.

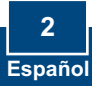

### Troubleshooting

#### Q1: Windows is unable to recognize my hardware. What should I do?

A1: First, verify that your computer meets the system requirements as specified in Section 1. Second, go to Start -> Control Panel -> Hardware -> Device Manager. In the list of device types, double-click on Network Adapters. If you see the device with a yellow question mark or exclamation point next to it, double-click on it, click on Drivers and click Update Drivers. Follow the Hardware Update Wizard instructions as illustrated in Section 2. Third, if the device manager fails to recognize the presence of a new networking adapter, verify that the network adapter is firmly seated in the PC CardBus slot. Fourth, install the adapter into another available PC CardBus slot

## **Q2:** Windows recognizes my new hardware, but I'm unable to connect to my network. What should I do?

A2: First, verify that the RJ-45 Ethernet Cable is securely connected from your switch or router to your network adapter. Second, verify that the LEDs on your network card are lit. Third, verify that the TCP/IP settings are set to **Obtain an IP address automatically**.

# $\ensuremath{\mathtt{Q3:}}$ When I connect the adapter to a gigabit switch, I am not getting gigabit speeds. What should I do?

A3: Make sure you are using CAT-5e or CAT-6 Ethernet Cables. Some CAT-5 cables are not rated to run in Gigabit.

If you still encounter problems or have any questions regarding the TEG-PCBUSR, please refer to the User's Guide included on the Driver CD-ROM or contact TRENDnet's Technical Support Department.

#### Certifications

This equipment has been tested and found to comply with FCC and CE Rules. Operation is subject to the following two conditions:

(1) This device may not cause harmful interference.

(2) This device must accept any interference received. Including interference that may cause undesired operation.

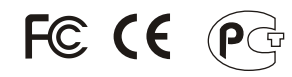

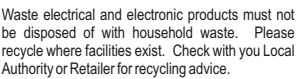

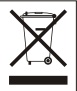

NOTE: THE MANUFACTURER IS NOT RESPONSIBLE FOR ANY RADIO OR TV INTERFERENCE CAUSED BY UNAUTHORIZED MODIFICATIONS TO THIS EQUIPMENT. SUCH MODIFICATIONS COULD VOID THE USER'S AUTHORITY TO OPERATE THE EQUIPMENT.

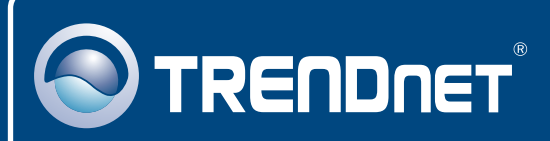

### **TRENDnet** Technical Support

#### US · Canada

Toll Free Telephone: 1(866) 845-3673

24/7 Tech Support

Europe (Germany • France • Italy • Spain • Switzerland • UK)

Toll Free Telephone: +00800 60 76 76 67

English/Espanol - 24/7 Francais/Deutsch - 11am-8pm, Monday - Friday MET

#### Worldwide

Telephone: +(31) (0) 20 504 05 35

English/Espanol - 24/7 Francais/Deutsch - 11am-8pm, Monday - Friday MET

### **Product Warranty Registration**

Please take a moment to register your product online. Go to TRENDnet's website at http://www.trendnet.com

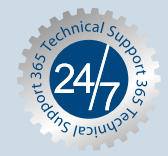

### TRENDNET

3135 Kashiwa Street Torrance, CA 90505 USA

Copyright ©2006. All Rights Reserved. TRENDnet.